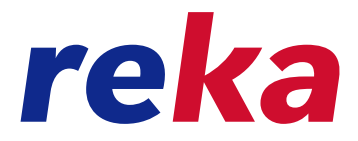

# Anleitung für die Online-Zahlung

### mit Reka-Geld

Bezahlen mit Reka-Geld geht auch online! Entdecken Sie die Online-Zahlung mit Reka-Geld im Kundenportal und bezahlen Sie Ihre Rechnung von Ihrem Reisebüro oder anderen Online-Akzeptanzstellen bequem von zu Hause.

Befolgen Sie dazu folgende Schritte:

#### Schritt 1

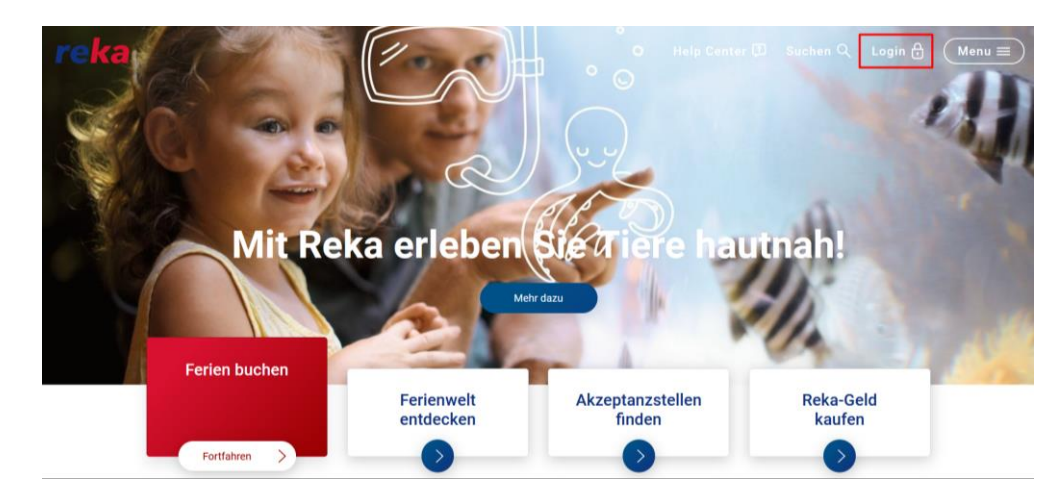

Öffnen Sie in Ihrem Browser die Webseite «reka.ch» und klicken Sie oben rechts auf «Login».

#### Schritt 2

Klicken Sie anschliessend in der Kategorie «Privatpersonen» auf den Button «Login».

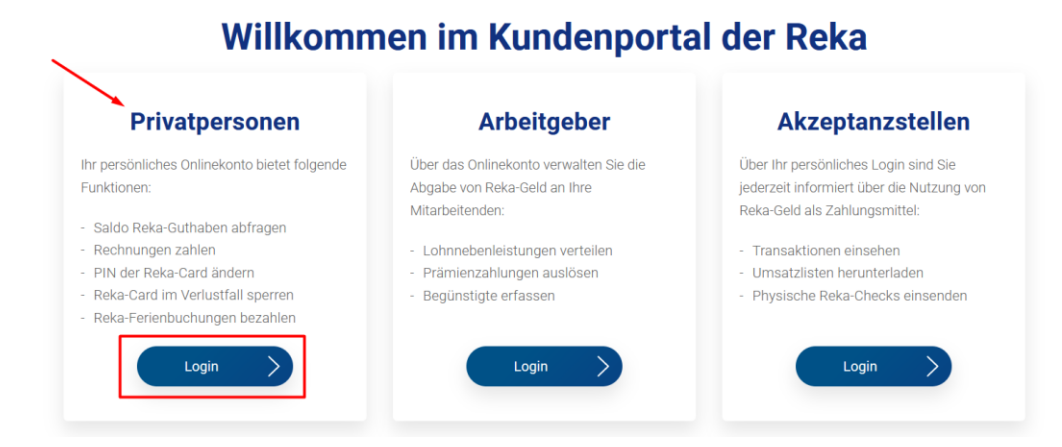

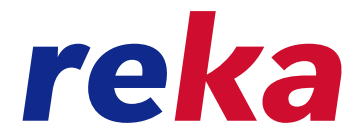

Loggen Sie sich mit Ihrer User-ID oder Ihrer E-Mailadresse und Ihrem Passwort in das Kundenportal ein.

Hinweis: Sollten Sie noch kein Reka-Login haben, wenden Sie sich an unseren Kundendienst. Sie finden die entsprechenden Angaben am Ende dieses Dokuments.

| Login Kundenportal                                                                                                    |                                                                                                    |
|----------------------------------------------------------------------------------------------------|----------------------------------------------------------------------------------------------------|
| Über Ihr persönliches Onlinekonto verwalten Sie einfach und sch<br>Ferienbuchungen, sehen Ihren Reka-Geld Saldo, ändern im Nu Ih<br>Reka-Card bei Verlust.<br>Melden Sie sich mit Ihrem Login an oder registrieren Sie sich in | nnell Ihre aktuellen<br>nre PIN oder sperren Ihre<br>wenigen Schritten.                                                                                        |
| Login                                                                                                    | Registrieren                                                                                                    |
| 02753089                                                                                                    | Wenn Sie sich zum ersten Mal im Kundenportal<br>einloggen, müssen Sie sich zuerst registrieren.                                                                |
| Passwort                                                                                                    | <ol> <li>Registrierungsdaten eingeben</li> <li>Persönliches Passwort setzen</li> <li>E-Mail-Adresse hinterlegen</li> <li>Mobiltelefonnummer angeben</li> </ol> |
| Login                                                                                                    | Registrieren                                                                                                    |

#### Schritt 4

Sie gelangen anschliessend auf die Übersichts-Seite Ihres Kontos. Dort wählen Sie das im Register «**Reka-Geld**» die Option «**Online zahlen**» aus.

| $\leftarrow \  \   \rightarrow \  \   G$ | O A https://vpd.reka.ch/de/Issuing/UserPortfolio/Index                                           |           | ۲ż            |            |
|------------------------------------------|--------------------------------------------------------------------------------------------------|-----------|---------------|------------|
| reka                                     |                                                                                                  | Support 🕥 | Mein Profil 🙎 | Abmelden 🗗 |
| (n) Übersicht                            | Reka-Ferien                                                                                      | ekaNet)   |               |            |
|                                          | Konto laden                                                                                      |           |               |            |
|                                          |                                                                                                  |           |               |            |
|                                          | tzter Login: 2 Checks bestellen → Account-Nummer: 95-145-363-4                                   |           |               |            |
|                                          | Reka-Card von Coop<br>übertragen 0 🚫                                                             |           |               |            |
|                                          | Konto laden $\longrightarrow$ Kontoübertrag $\longrightarrow$ Check Bestellung $\longrightarrow$ |           |               |            |
|                                          |                                                                                                  |           |               |            |
|                                          | Reka-Lunch 0 🜔                                                                                   |           |               |            |
|                                          | Konto laden $\longrightarrow$ Kontoübertrag $\longrightarrow$                                    |           |               |            |

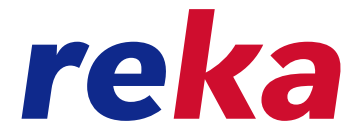

Wählen Sie hier die Reka-Geld-Form aus, mit der Sie Ihre Rechnung begleichen möchten.

## **Online-Zahlung**

Mit welchem Konto möchten Sie online bezahlen?

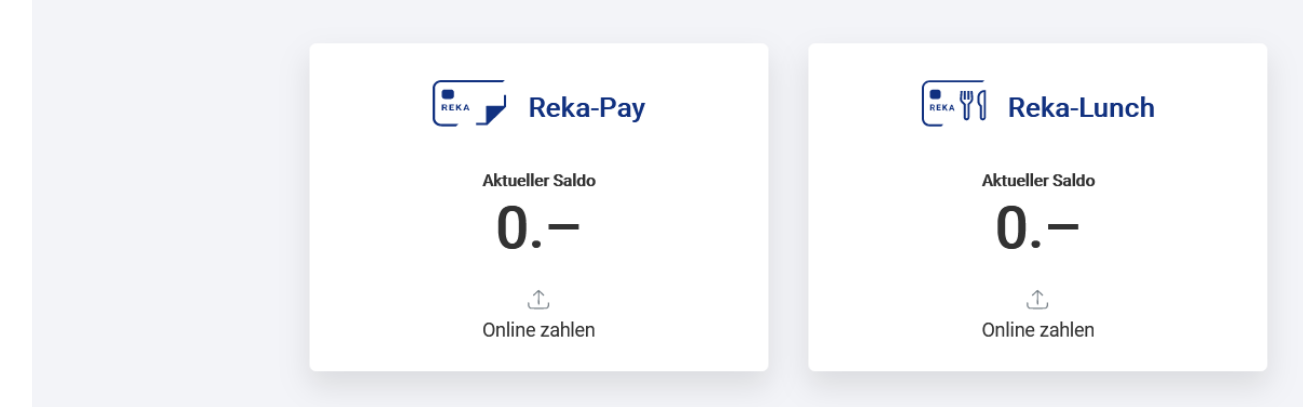

#### Schritt 6

Wählen Sie anschliessend die Option «Reka-Partner Zahlung» aus.

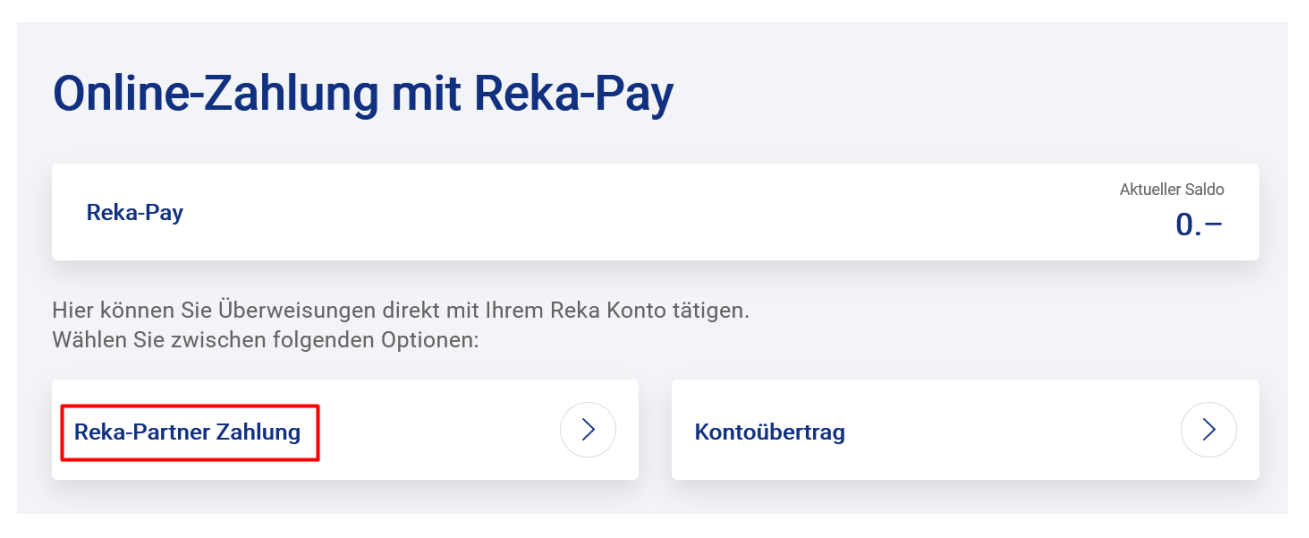

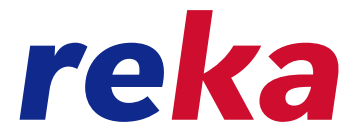

Benutzen Sie die **Suchfunktion**, um die gewünschte Akzeptanzstelle zu finden und **klicken Sie auf das Logo**, um die Auswahl zu bestätigen.

| Reka-Partner Zahlung         |   |
|------------------------------|---|
| 1 (2)<br>Reka-Partner suchen | 3 |
| Muctor                       |   |
|                              |   |
| MUSTER<br>FIRMA              |   |
| Musterfirma AG               |   |

#### Schritt 8

Tragen Sie hier Ihre **Buchungsnummer oder Ihre Referenznummer** ein. Sie finden die Nummer auf Ihrer Rechnung. Klicken Sie auf «weiter».

#### **Reka-Pay**

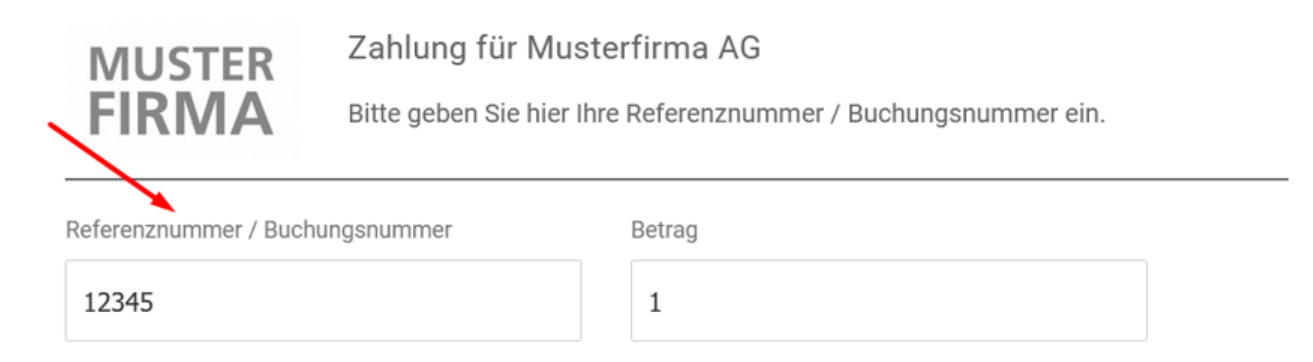

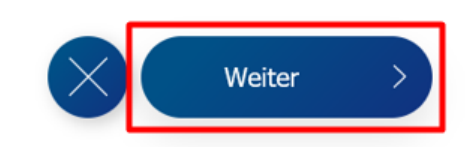

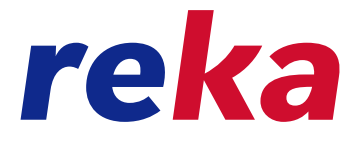

Zur Kontrolle Ihrer Zahlung werden Ihnen die eingegebenen Werte nochmals in der Übersicht angezeigt. Sie können die **Zahlung bestätigen**, indem Sie den Button «**Zahlung**» anklicken.

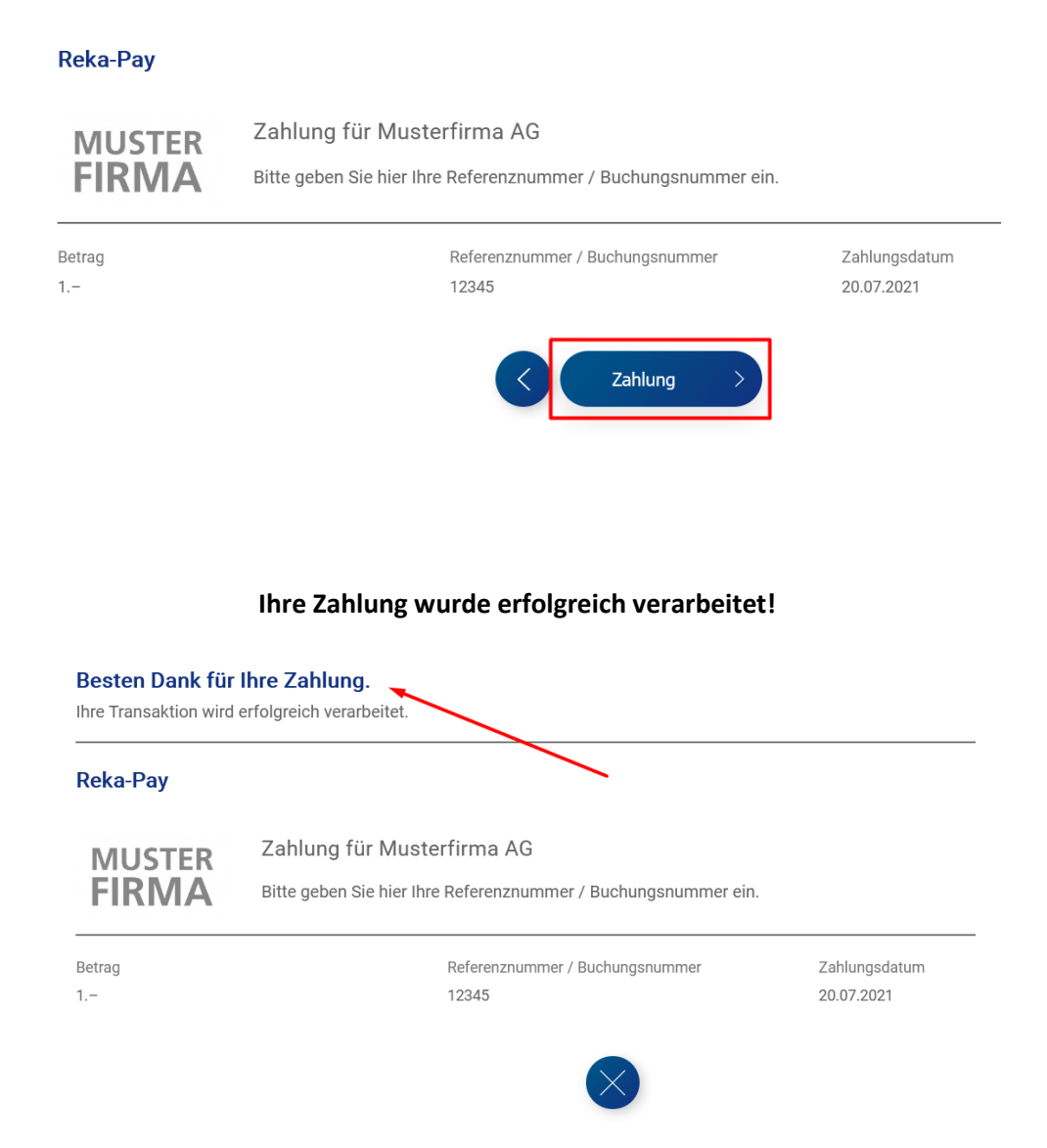

#### **Brauchen Sie Hilfe?**

Unser Kundendienst hilft Ihnen gerne!

Sie erreichen unsere Kundenberater:Innen von Montag bis Freitag von 08:00 Uhr -12:00 Uhr und von 13:30 – 17:00, oder per E-Mail.

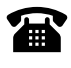

031 329 66 67

 $\bowtie$ 

kundenservice@reka.ch